## 【易证照】图像信息采集系统操作手册

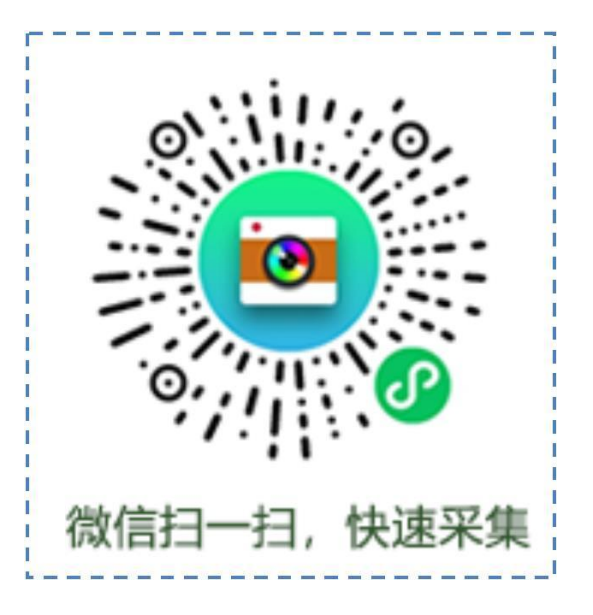

简单四步 轻松采集

身份核验 》 关联学籍 》 照片拍摄 》 确认提交

#### 1、进入系统

学生扫描二维码或手机微信搜索小程序"易证照"进入小程序。

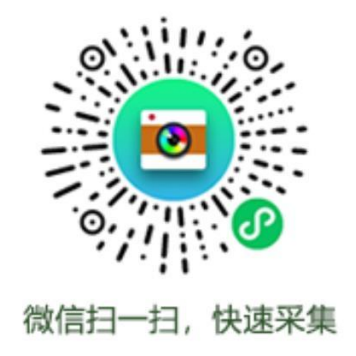

#### 2、身份核验

学生拍摄身份证人像面,进行身份核验。点击"相机"按钮拍摄身份证人像 面,然后点击【下一步】,确认识别的姓名和身份证号无误(该信息将用于实名 核验),勾选《用户隐私协议》,点击【下一步】。

注: 以上信息必须正确填写,才能关联自己学籍信息。

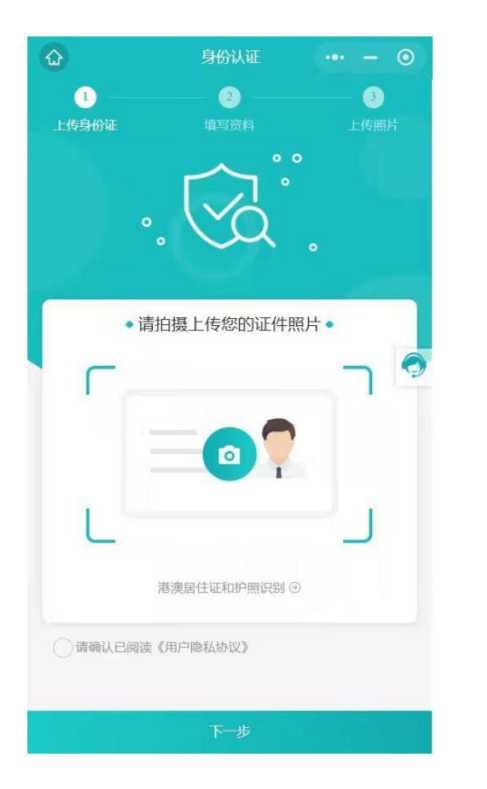

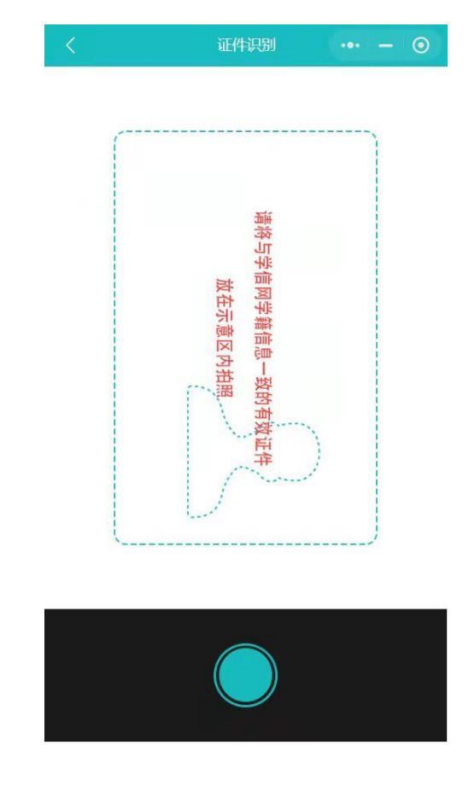

#### 3、关联学籍信息

再次核对个人身份证号码和名字无误后点击【下一步】。按照系统提示完善 学籍信息。确认学籍信息填写无误后点击【下一步】进入拍照页面。

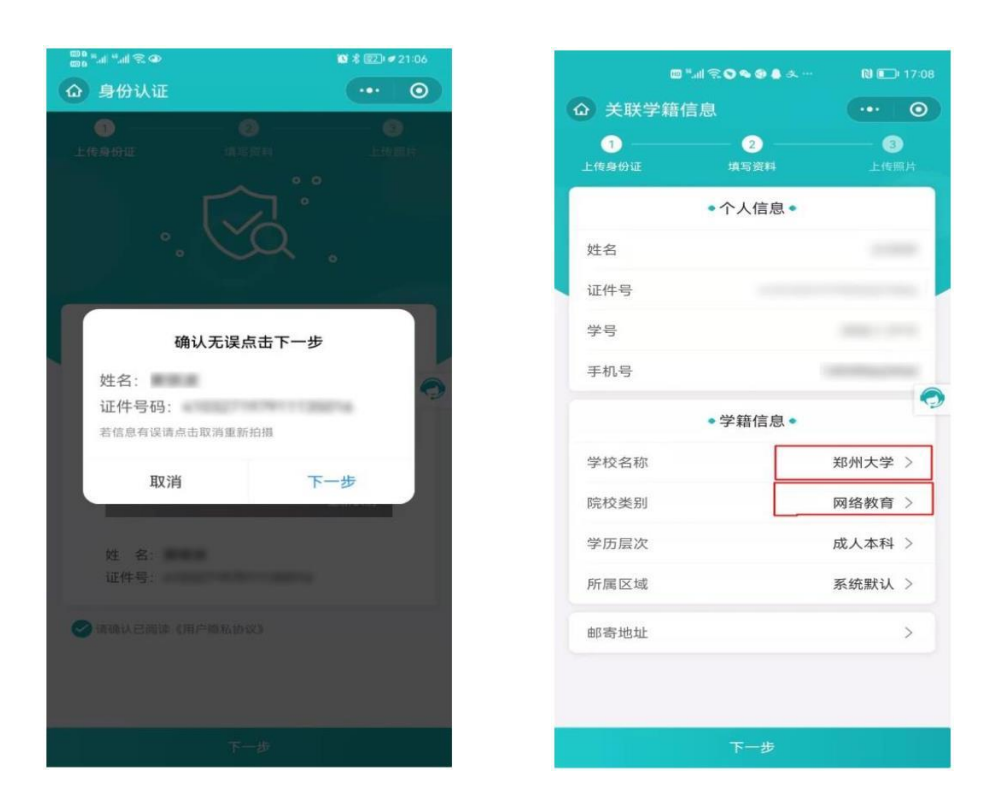

#### 4、照片拍摄

点击相机按钮开始拍照(为了能快速拍摄完美毕业照,请在拍摄前仔细阅读 拍摄教程)。拍摄时建议他人协助,用手机后置摄像头在光线明亮的环境下进行 拍摄(可以多次照相,满意后提交)。拍摄后系统将自动对照片进行标准化制作 和背景色替换,同时根据《教育部关于高等教育学历证书电子注册图像采集规范 及信息标准(教毕指(2017)99号)》文件要求对照片进行标准检测,对不符合 标准的照片,系统自动退回并提示学生重新拍照,照片检测通过并本人确认满意 后点击【确认提交并支付】按钮提交。若遇特殊情况不便拍摄照片,可以点击左 上角【相册】按钮上传手机相册原有照片。

| <u>۵</u> | 毕业生图像采集 |           |
|----------|---------|-----------|
| 1        | 2       | 3         |
| 上传身份证    | 填写资料    | 上传照片      |
|          |         |           |
|          |         |           |
|          |         |           |
|          | 0       |           |
|          |         |           |
|          |         | 0         |
|          |         |           |
| 66       |         | 145 O     |
|          |         |           |
| 送生信自     |         | 2 编辑      |
| 姓 名      |         |           |
| 证件号      |         |           |
| 学号       |         |           |
| 手机号      |         | 100000000 |
|          | 展示更多    |           |
|          | 确认提交并支付 |           |

### 5、确认提交并支付

照片拍摄完成确认满意点击【确认提交并支付】。

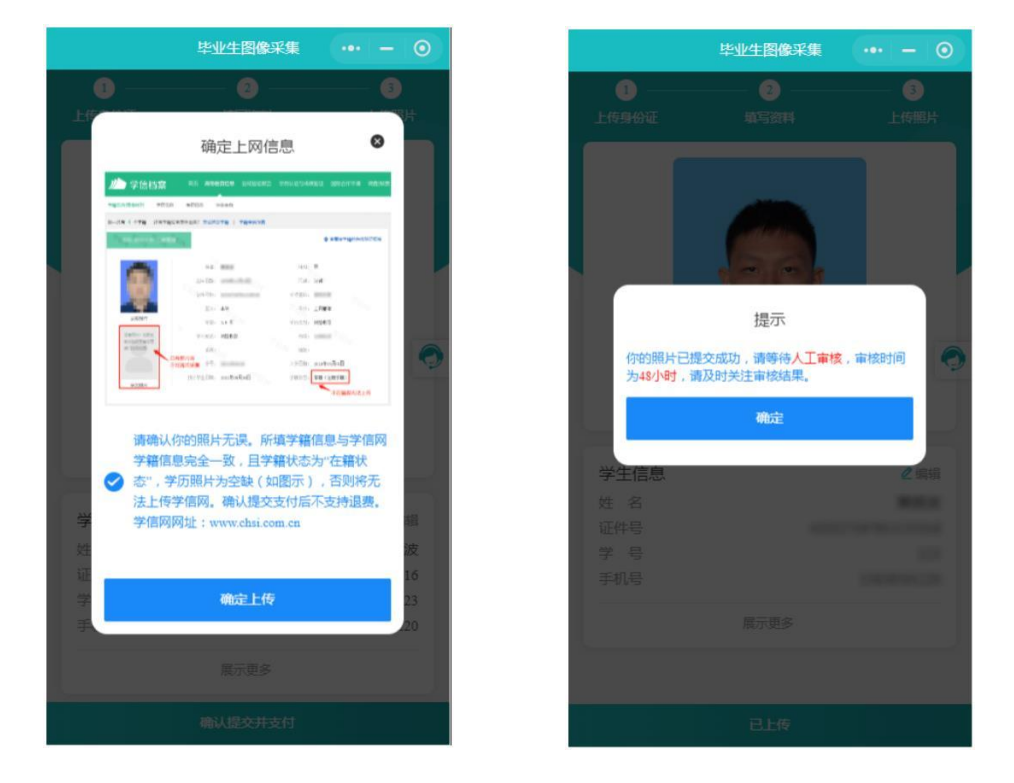

点击**【确认提交并支付】**按钮后,系统再次提醒学生确认自己学籍状态信息, 确认无误点击**【确定上传】**后进行支付费用。支付成功后点击**【确定】**,照片进 入人工审核和人像比对环节(人工审核和人像比对一般是 24 小时以内,最长不 会超过 48 小时)。采集后学生需要及时查看小程序通知,系统将在个人微信内 对审核结果给予通知,若人工审核或人像比对不通过,提醒学生按照提示要求再 次拍摄,无需再次缴费。

到此整个拍摄流程就算圆满完成,我们将对照片进行归类上网、冲印纸质照 片、邮寄,整个过程都可在小程序进行查询,同时 7\*24 客服在线接受学生咨询 沟通,感谢你的使用!

6、客服联系

采集时点击右侧客服按钮 保服为学生解答采集中遇到的问题。

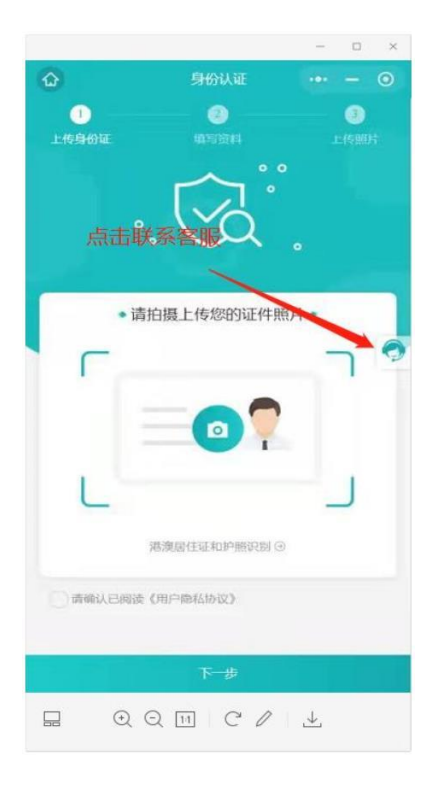

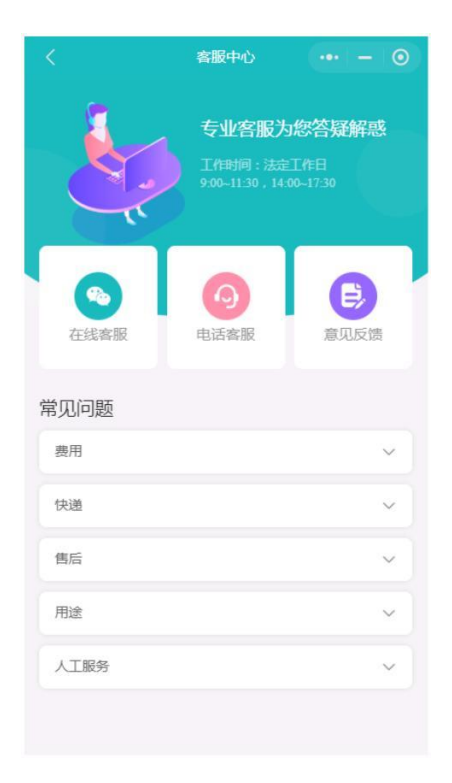

可以直接与客服取得联系,将有专业客

### 7、拍摄注意事项

要严格按照教育部关于高等教育学 历证书电子注册图像采集规范及信 息标准(教毕指(2017)99号)的有 关要求进行拍摄。

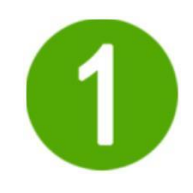

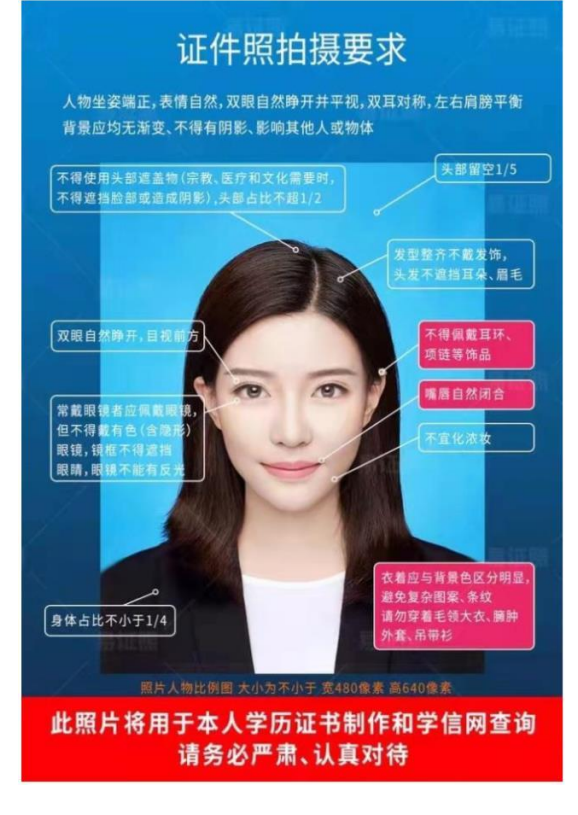

采集时建议用后置摄像头,在光线 明亮的地方参照拍摄教程进行拍 摄。

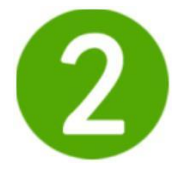

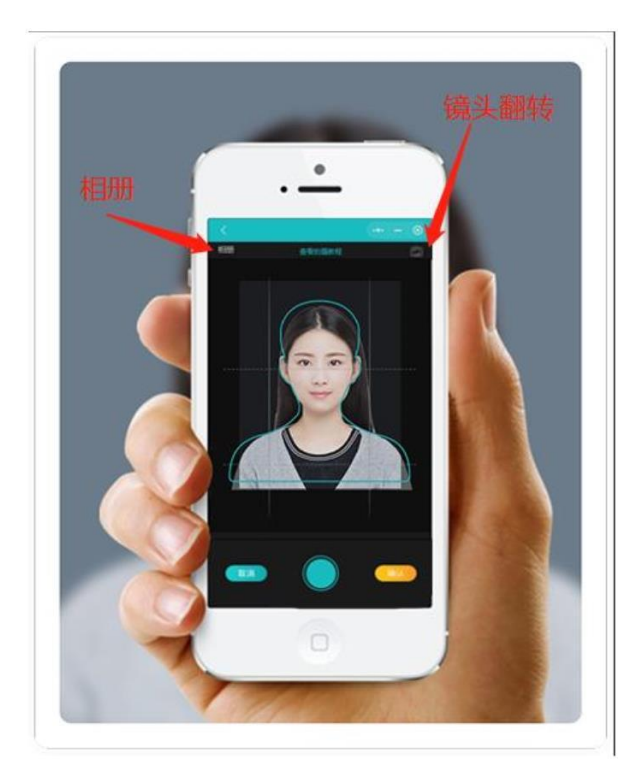

为了保证拍摄效果,请尽量使用白 色或相对纯色背景拍摄,请勿使用 复杂背景。

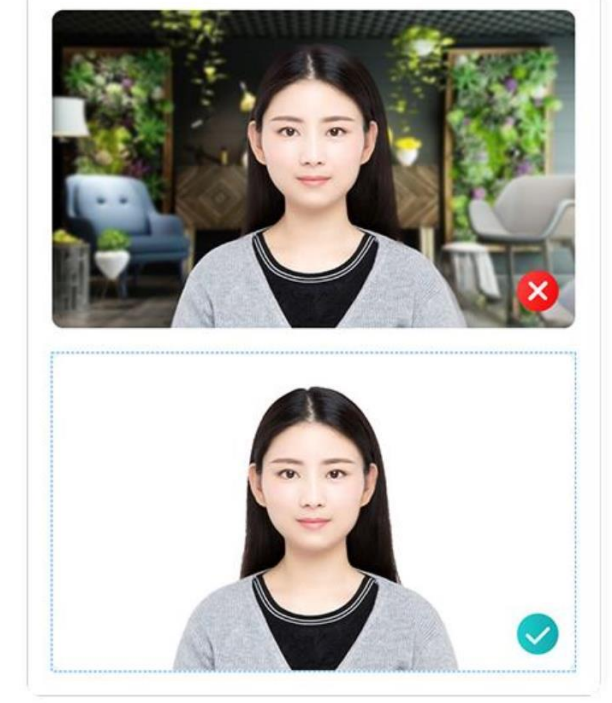

请面对光源拍摄,若在室内请面对窗 户进行拍摄,以免出现"阴阳脸"现 象,导致审核不通过。同时请勿穿与 背景色相同的衣服、佩戴帽子及夸张 头饰、项链、耳环进行拍照。

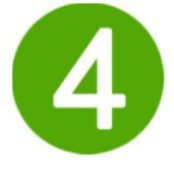

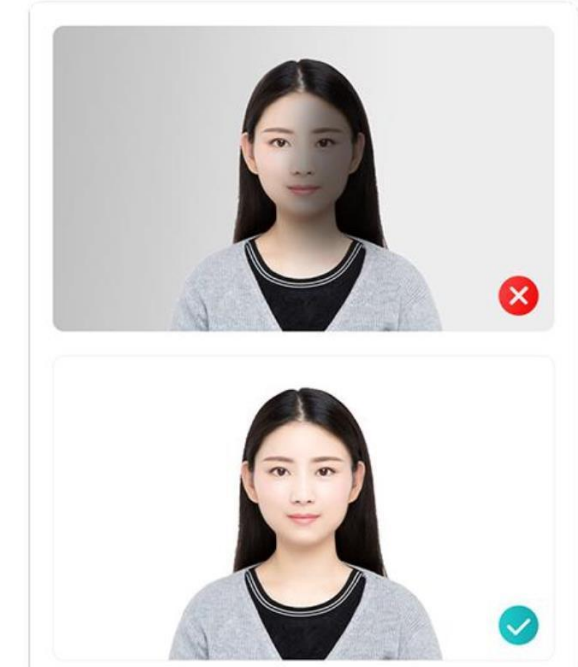

目视前方,露出双耳、眉毛,双肩保 持平行开始你愉快的拍照之旅。

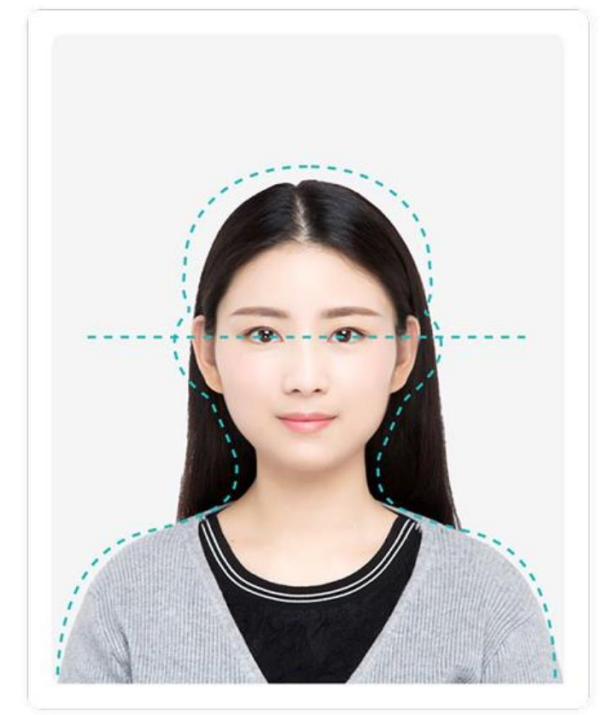

一张完美毕业照就这样轻松完成。

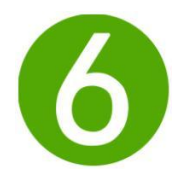

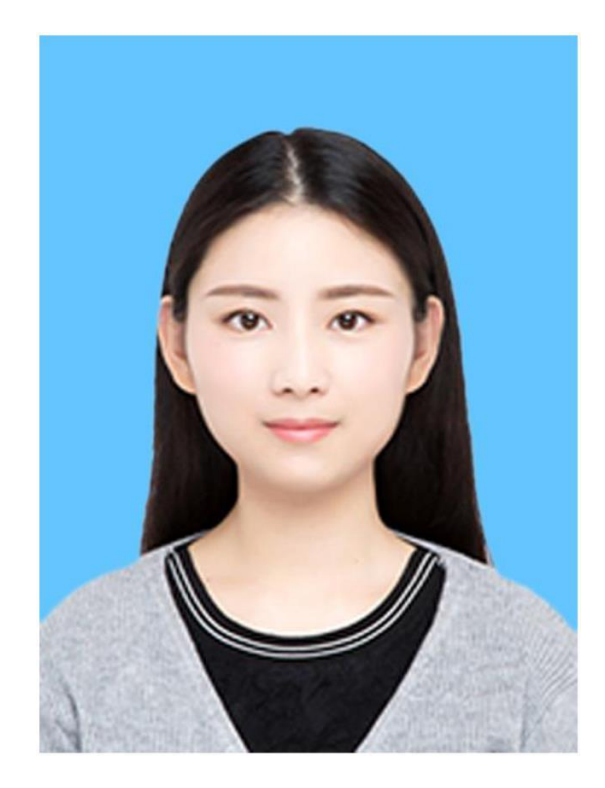

联系我们

# 河南捷航文化传播有限公司

地址:河南郑州市郑东新区王新街9号

400-009-1220